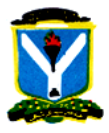

## UNIVERSITY OF MAIDUGURI

## NEW STUDENTS' REGISTRATION GUIDELINES FOR 2023/2024 ACADEMIC SESSION

- 1. Print your admission letter.
- 2. Go to your faculty for clearance.
- 3. After you are cleared, visit https://umstad.online.
- 4. Use your JAMB Reg. No. as username and umstad@2024 as default password.
- 5. You will be directed to change your **password.**
- 6. Do not forget that your default password is generated automatically. For security reasons, please change it:
  - Note that your old password is umstad@2024
  - Create your new password.
  - Confirm your new password.
  - > Then click on **update password** button.
- 7. You will be redirected to payment details:
  - > Click on pay now with **Remita**.
  - > After your payment is successful, Your ID No. will be generated automatically.
  - Else, go to verify and input your RRR number, then click on verify. If the verification is successful, your ID No. will be generated.
- 8. You will be redirected to your Dashboard as registered student.
- 9. Take your Remita printout to the Bursary Department and submit for verification.
- 10. After submitting the Remita printout to the Bursary, continue with your registration.
- 11. Go to your Dashboard and click on <u>course registration</u> to view compulsory courses to take.
- 12. For elective courses, you have to select them by yourself and click on **submit** to complete the registration and download your course registration form.
- 13. Click on your profile to print your bio data form.
- 14. After registration is completed, you can now have access to apply for hostel and perform other activities.

**Note:** In case of network failure after a successful payment on the Remita portal, you can go back to **payment** and input your RRR Number to verify it.